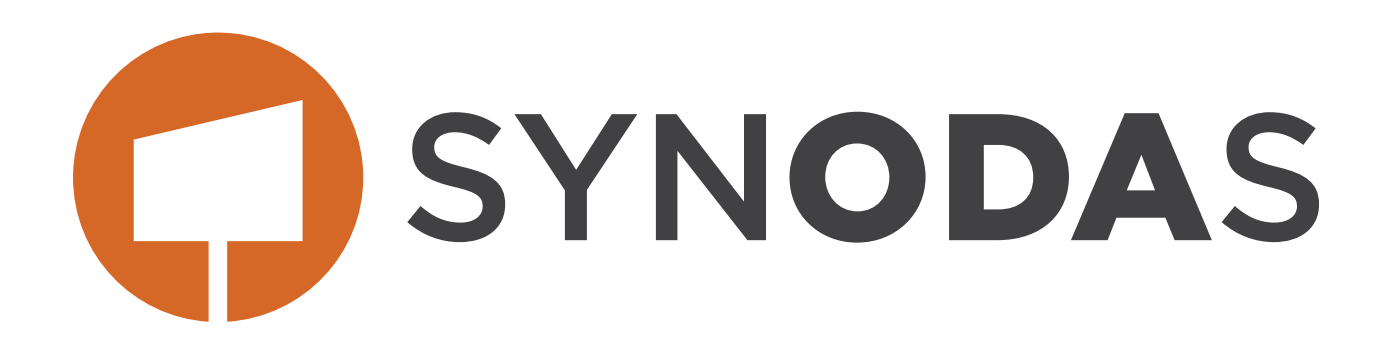

# FIRST TIME USER GUIDE

Version 1.0

Copyright © 2024, 2025 by SYNODAS. All rights reserved.

The information in this document is furnished for informational use only and is subject to change without notice. No part of this publication may be reproduced, transcribed, transmitted or stored in a retrieval system, or translated into any other language in any form or by any means (electronic, mechanical, recording, or otherwise) for any purpose other than the purchaser's exclusive use without the express written permission of SYNODAS. SYNODAS assumes no responsibility or liability for any errors or inaccuracies that may appear in these materials.

#### SYNODAS MAKES NO WARRANTIES OR REPRESENTATIONS, EXPRESS OR IMPLIED, REGARDING THESE MATERIALS OR THE SOFTWARE DESCRIBED HEREIN, AND HEREBY DISCLAIMS ANY AND ALL IMPLIED WARRANTIES, INCLUDING THE IMPLIED WARRANTIES OF MERCHANTABILITY AND FITNESS FOR A PARTICULAR PURPOSE.

In no event shall SYNODAS be liable for loss or damage arising from or related to use of, or inability to use, these materials, including without limitation, direct, indirect, special, incidental, consequential or exemplary damages. This limitation shall apply regardless of the form or basis of the claim for loss or damage. U.S. Government Restricted Rights: These materials are provided with Restricted Rights. Use, duplication or disclosure by the Government is subject to restrictions as set forth in subparagraph (c) (1)(ii) of The Rights in Technical Data and Software clause at DFARS 252.227-7013 or subparagraphs (c) (1) and of the Commercial Computer Software Restricted Rights at 48 CFR 52.227-19, as applicable. The contractor/manufacturer is SYNODAS, 5415 SW Westgate Drive, Suite 150, Portland, OR 97221, USA.

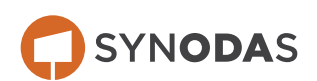

| INT | RODUCTION        | 4  |
|-----|------------------|----|
| 1.  | REGISTER ACCOUNT | 4  |
| 2.  | LOG IN           | 7  |
| 3.  | CLAIM ACCOUNT    | 9  |
| 4.  | PAY INVOICE      | 12 |

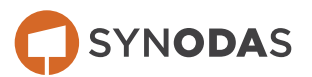

## **INTRODUCTION**

Welcome to SYNODAS! To use this customer portal, you will need to follow these instructions:

- 1. Register your account
- 2. Log In
- 3. Claim your existing customer accounts

To claim your existing accounts, you will need to have an invoice, so make sure you have one ready.

You will need to repeat this claim process for each entity receiving renewal notices that you wish to add to your account.

#### **1. REGISTER ACCOUNT**

You'll need to register your account if you want to access the SYNODAS Customer Portal. To do so, follow these steps.

| 1. | From the landing page, click Create Account.                                                                                                    |
|----|----------------------------------------------------------------------------------------------------|
|    | GDOT OSYNODAS Register Login                                                                                                    |
|    | Georgia Department of Transportation                                                                                                    |
|    | GDQT                                                                                                    |
|    | Georgia Department of Transportation                                                                                                    |
|    | Outdoor Advertising Customer Portal<br>Your one-stop place to pay invoices, apply for outdoor advertising<br>permits, and manage your permits.                                                                                                    |
|    | Create Sign In Account                                                                                                    |
|    |                                                                                                    |
|    |                                                                                                    |
|    | The GDOT Outdoor Advertising Unit makes every effort to provide the most accurate information possible.<br>The Georgia Department of Transportation makes no representation or warranties, expressed or implied, concerning the accuracy, completeness,<br>reliability, or suitability for any particular purpose of the information and data provided by this website. |
|    | © 2024 Stantec - All rights reserved.                                                                                                    |
|    | L                                                                                                    |

2. Enter your First Name, Last Name, Email Address, and create a Password.

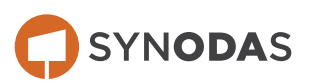

k.

| GDWI OSYNODAS Register Log | gin                 |  |
|----------------------------|---------------------|--|
|                            |                     |  |
|                            | Create an           |  |
|                            | account             |  |
|                            | Start your journey! |  |
|                            | Start your journey: |  |
|                            | First Name *        |  |
|                            | First Name          |  |
|                            | Last Name *         |  |
|                            | Last Name           |  |
|                            | Email *             |  |
|                            | email@address.com   |  |
|                            | Password *          |  |
|                            | Password ©          |  |
|                            | Get Started         |  |
|                            | Get Started         |  |

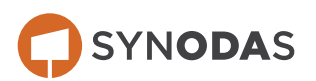

•

4. You will have been redirected to the Log In page. Note the message in the upper right corner.

|                                                                                                    |                                                                                                    | heck your email to confirm your account.                                                  |              |
|----------------------------------------------------------------------------------------------------|----------------------------------------------------------------------------------------------------|-------------------------------------------------------------------------------------------|--------------|
|                                                                                                    | Sign in to your                                                                                                    |                                                                                           |              |
|                                                                                                    | Welcome back! Please enter<br>your details.                                                                                                    |                                                                                           |              |
|                                                                                                    | Email *                                                                                                    |                                                                                           |              |
|                                                                                                    | Enter your email                                                                                                    |                                                                                           |              |
|                                                                                                    | Password *                                                                                                    |                                                                                           |              |
|                                                                                                    | Password ©                                                                                                    |                                                                                           |              |
|                                                                                                    | C Remember me                                                                                                    |                                                                                           |              |
|                                                                                                    | Sign in                                                                                                    |                                                                                           |              |
|                                                                                                    | Resend Forgot                                                                                                    |                                                                                           |              |
|                                                                                                    | Confirmation Email password                                                                                                    |                                                                                           |              |
|                                                                                                    | Don't have an account? Sign up                                                                                                    |                                                                                           |              |
|                                                                                                    | © 2024 Cardoa Limited All rights reconved                                                                                                    |                                                                                           |              |
|                                                                                                    | © 2024 Gatario Linnea. All rights reserved.                                                                                                    |                                                                                           |              |
| Check your email for a co                                                                                                    | onfirmation email to verify your                                                                                                    | email address.                                                                            |              |
| Check your email for a co<br>Confirm Your Email Address                                                                                                    | onfirmation email to verify your                                                                                                    | email address.                                                                            |              |
| Check your email for a co<br>Confirm Your Email Address                                                                                                    | onfirmation email to verify your                                                                                                    | email address.<br>$\bigcirc$ Reply $\bigotimes$ Reply All $\rightarrow$ Forward           | Ū            |
| Check your email for a co<br>Confirm Your Email Address<br>no-reply@notifications.stantec.ie<br>To O<br>O This sender no-reply@notifications.stantecio is from                                                                                                    | o<br>outside your organization.                                                                                                    | email address.<br>$rightarrow Reply All \rightarrow Forward$                              | Ū            |
| Confirm Your Email Address<br>Confirm Your Email Address<br>no-reply@notifications.stantec.ie<br>To 0<br>This sender no-reply@notifications.stantec.ie is from<br>To 0                                                                                                    | onfirmation email to verify your<br>outside your organization.<br>yed, click here to view it in a web browser.<br>privacy, Outlook prevented automatic download of some pictures in this me                 | email address.<br>$\bigcirc$ Reply $\bigotimes$ Reply All $\rightarrow$ Forward           | ij           |
| Check your email for a co<br>Confirm Your Email Address<br>NR no-reply@notifications.stantec.ie<br>To O<br>This sender no-reply@notifications.stantec.ie is from<br>This sender no-reply@notifications.stantec.ie is from<br>Confirm Your email by clicking the                                                                                                    | onfirmation email to verify your<br>outside your organization.<br>yed, dick here to view it in a web browser.<br>privacy. Outlook prevented automatic download of some pictures in this me<br>button below. | email address.<br>$\bigcirc$ Reply $$ Reply All $\rightarrow$ Forward<br>ssage.           | đ            |
| Confirm Your Email Address<br>NR no-reply@notifications.stantec.ie<br>To 0<br>This sender no-reply@notifications.stantec.ie<br>To 0<br>This sender no-reply@notifications.stantec.ie<br>To 0<br>This sender no-reply@notifications.stantec.ie<br>To 0<br>This sender no-reply@notifications.stantec.ie<br>To 0<br>To 0<br>To 1<br>To 1<br>To 1<br>To 1<br>To 1<br>To 0<br>To 0<br>To 0<br>To 1<br>To 1<br>To 1<br>To 1<br>To 1<br>To 1<br>To 1<br>To 1<br>To 1<br>To 1<br>To 1<br>To 1<br>To 0<br>To 1<br>To 0<br>To 0 | onfirmation email to verify your<br>outside your organization.<br>yed. dick here to view it in a web browser.<br>privacy. Outlook prevented automatic download of some pictures in this me<br>button below. | email address.<br>$\bigcirc$ Reply $\bigotimes$ Reply All $\rightarrow$ Forward<br>ssage. | ij           |
| Check your email for a ca<br>Confirm Your Email Address<br>no-reply@notifications.stantec.ie<br>To O<br>This sender no-reply@notifications.stantecie is from<br>This sender no-reply@notifications.stantecie is from<br>Confirm your email by clicking the<br>Confirm Email                                                                                                    | o<br>outside your organization.<br>yed, click here to view it in a web browser.<br>privacy. Outlook prevented automatic download of some pictures in this me<br>button below.                               | email address.                                                                            |              |
| Check your email for a co<br>Confirm Your Email Address<br>no-reply@notifications.stantec.iv<br>To                                                                                                    | De 2024 Cardino Enrined. An ingina reserved.                                                                                                    | email address.<br>← Reply ← Reply All → Forward<br>ssage.                                 | <b>1</b> 1V3 |

6. Click **Confirm Email** or paste the URL into your web browser and press enter.

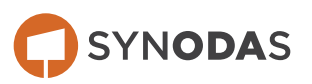

7. You will be sent to the Log In screen again. Note the message in the upper right corner.

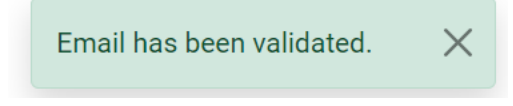

Congratulations! You've successfully registered your account!

### 2. LOG IN

3.

Next you will have to log in. This is standard, but you will have to enter a multifactor authentication code sent to your email to do so.

- 1. From the Landing Page, click **Sign In**.
- 2. Enter your Email Address and Password.

# Sign in to your account

Welcome back! Please enter your details.

| Email *                                   |                                    |
|-------------------------------------------|------------------------------------|
| Enter your email                          |                                    |
| Password *                                |                                    |
| Password                                  | ©                                  |
| 🗆 Remember me                             |                                    |
| Signi                                     | in                                 |
| <u>Resend</u><br><u>Confirmation Emai</u> | <u>Forgot</u><br>I <u>password</u> |
| Click Sign In.                            |                                    |

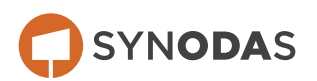

4. You will be redirected to a multifactor authentication screen.

|                                                              | GDOT OSYNODAS                                                                                                    |
|--------------------------------------------------------------|----------------------------------------------------------------------------------------------------|
|                                                              | Confirm Account                                                                                                    |
|                                                              | Your login is protected with two-<br>factor authentication.                                                                                                    |
|                                                              | Authentication Code *                                                                                                    |
|                                                              | Enter your code                                                                                                    |
|                                                              | Remember Device                                                                                                    |
|                                                              | Confirm                                                                                                    |
|                                                              | Don't have an code? <u>Resend</u>                                                                                                    |
|                                                              |                                                                                                    |
|                                                              |                                                                                                    |
|                                                              |                                                                                                    |
| The GDOT O<br>The Georgia Department of Trar<br>reliability, | utdoor Advertising Unit makes every effort to provide the most accurate information possible.<br>nsportation makes no representation or warranties, expressed or implied, concerning the accuracy, completeness,<br>or suitability for any particular purpose of the information and data provided by this website. |
|                                                              | © 2024 Cardno Limited. All rights reserved.                                                                                                    |

5. Check your email. An email with the subject "Two-Factor Code" will be sent quickly that looks like this:

| Two-Factor Code                                                                                                    |                                   |                                 |                    |            |     |
|----------------------------------------------------------------------------------------------------|-----------------------------------|---------------------------------|--------------------|------------|-----|
| no-reply@notifications.stantec.io                                                                                                    | ← Reply                           | ≪  Reply All                    | → Forward          | <b>U</b>   |     |
| ① This sender no-reply@notifications.stantec.io is from outside your organization.                                                                                                    |                                   |                                 |                    |            |     |
| (1) If there are problems with how this message is displayed, click here to view it in a web browser.<br>Click here to download pictures. To help protect your privacy, Outlook prevented automatic download of some pictures in this message.                                          |                                   |                                 |                    |            |     |
| Your two-factor authentication code.                                                                                                    |                                   |                                 |                    |            | 1   |
| 132498                                                                                                    |                                   |                                 |                    |            |     |
| Email sent on behalf of the Georgia Department of Transportation Outdoor Advertising Unit. Please contact GDOT ODA at (470)586-3567 of                                                                                                    | or <u>oda@dot.ga</u> .            | <mark>gov</mark> if you have ar | ny concerns.       |            |     |
| The GDDT Outdoor Advertising Unit makes every effort to provide the most accurate information possible. The Georgia Department of Tra<br>or implied, concerning the accuracy, completeness, reliability, or suitability for any particular purpose of the information and data provided | nsportation ma<br>by this website | ikes no representa<br>a.        | ation or warrantie | s, expres: | sed |
|                                                                                                    |                                   |                                 |                    |            | -   |

- 6. Enter the authentication code.
- 7. Click Confirm.

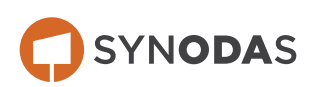

8. You will be sent to a License Agreement Page.

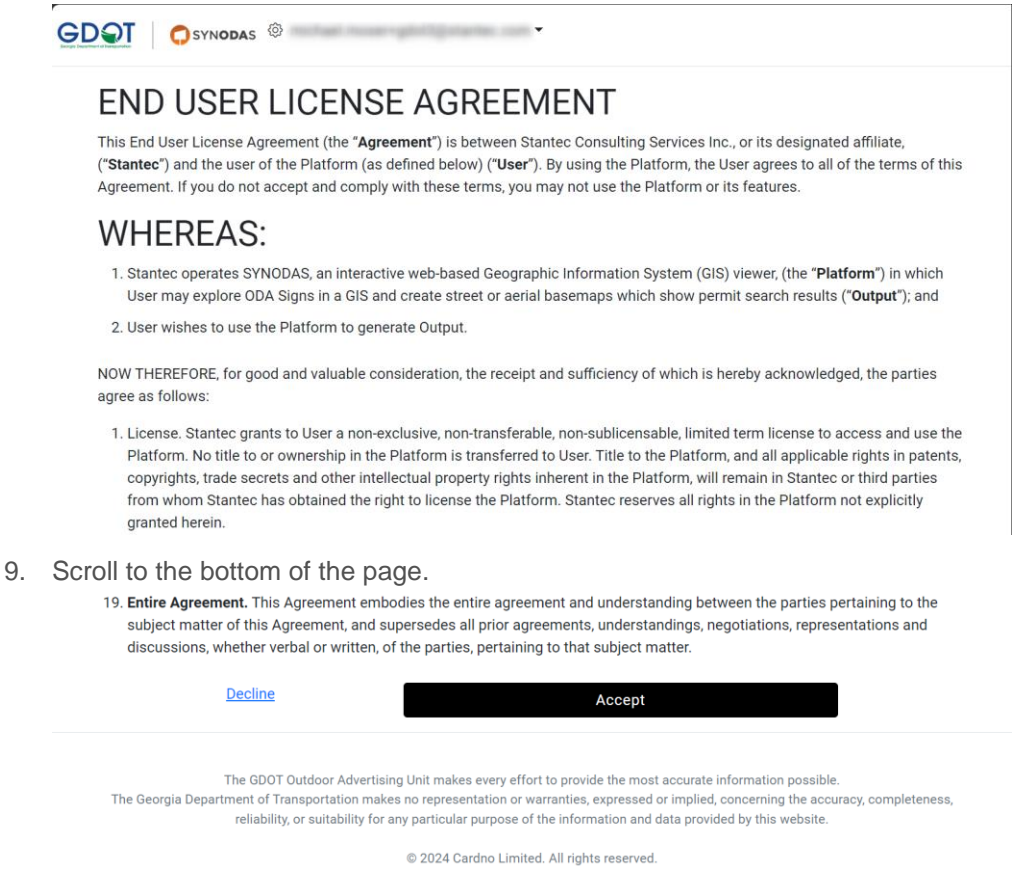

#### 10. Click Accept.

11. You will be sent to the Dashboard.

Congratulations! You have signed in to the SYNODAS Customer Portal.

#### 3. CLAIM ACCOUNT

For your existing records to show up in the portal, you need to claim the account. You will only need to do this for each of your customer accounts one time.

If you receive multiple renewal notices each year, each of these will need to be claimed.

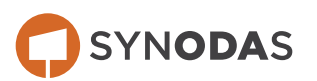

1. From the Dashboard, click **Claim Customer Account** in the menu bar.

| Permits                                                                                                    | Applications                                                                                                    |  |
|----------------------------------------------------------------------------------------------------|----------------------------------------------------------------------------------------------------|--|
| Permit Number Type Status Last Updated                                                                                      | Application Number Type Status Last Updated                                                                                     |  |
| View More                                                                                                    | View More                                                                                                    |  |
| Invoices                                                                                                    | In Progress Applications                                                                                                    |  |
| Invoice Number Amount Due Amount Paid Status                                                                                | Form Id Application Number Status Step                                                                                          |  |
| View More                                                                                                    | View More                                                                                                    |  |
| *****                                                                                                    |                                                                                                    |  |
| The GDOT Outdoor Advertising Unit makes every effor<br>he Georgia Department of Transportation makes no representation or v | ort to provide the most accurate information possible.<br>warranties, expressed or implied, concerning the accuracy, completene |  |

2. Follow the instructions by entering one of your <u>Permit IDs</u>, an <u>Invoice Number</u>, and your <u>Customer Number</u>.

| Verify your identity by providing GDOT with this information from one of your invoices.       Permit Number* <ul> <li>Your Customer ID</li> <li>The Invoice Number</li> <li>A valid Permit Number from the invoice</li> <li>If you do not have an invoice, please contact GDOT at (470)586-3567 or oda@dot.ga.gov</li> <li>Starch</li> <li>Search</li> <li>Search</li></ul>                                                                                                    | SYNODAS Permits Applications Invoices Clai                                                                                                    | m Customer Account                                                                                                    |
|----------------------------------------------------------------------------------------------------|----------------------------------------------------------------------------------------------------|----------------------------------------------------------------------------------------------------|
| • Your Customer ID     • The Invoice Number     • A valid Permit Number from the invoice     If you do not have an invoice, please contact     GDOT at (470)586-3567 or oda@dot.ga.gov     Search     The GDOT Outdoor Advertising Unit makes every effort to provide the most accurate information possible. The Georgia Department of Transportation makes no representation or warranties, expressed or implied, concerning the accuracy, completeness, reliability, or suitability for any particular purpose of the information and data provided by this website.     © 2024 Stantec - All rights reserved.                                                                                                    | Verify your identity by providing GDOT with this information from one of your invoices.                                                                            | Permit Number*                                                                                                    |
| A valid Permit Number from the invoice     Gustomer Id*     Customer Id*     Customer | Your Customer ID     The Invoice Number                                                                                                    | Invoice Number*                                                                                                    |
| Search The GDOT Outdoor Advertising Unit makes every effort to provide the most accurate information possible. The Georgia Department of Transportation makes no representation or warranties, expressed or implied, concerning the accuracy, completeness, reliability, or suitability for any particular purpose of the information and data provided by this website. © 2024 Stantec - All rights reserved.                                                                                                    | <ul> <li>A valid Permit Number from the invoice</li> <li>If you do not have an invoice, please contact</li> <li>GDOT at (470)586-3567 or oda@dot.ga.gov</li> </ul> | Customer Id"                                                                                                    |
| The Georgia Department of Transportation makes no representation or warranties, expressed or implied, concerning the accuracy, completeness, reliability, or suitability for any particular purpose of the information and data provided by this website.                                                                                                    | The GDOT Outdoor Advertising Unit makes every e                                                                                                    | Search                                                                                                    |
| © 2024 Stantec - All rights reserved.                                                                                                    | The Georgia Department of Transportation makes no representation o<br>reliability, or suitability for any particular purpose                                       | r warranties, expressed or implied, concerning the accuracy, completeness,<br>of the information and data provided by this website. |
|                                                                                                    | © 2024 Stantec                                                                                                    | - All rights reserved.                                                                                                    |

3. Click Search.

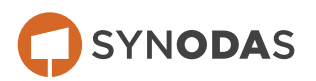

4. If that combination is valid, this message will be displayed.

| Verify your ide<br>this informatic<br>• Your Cust<br>• The Invoic<br>• A valid Pe<br>If you do not h<br>GDOT at (470) | Anniestione Invoice Claim Oustomer Annount<br>Please Confirm<br>Customer: is able to be linked to the account. Would you<br>like to link the customer to your account?<br>Close Link to Account<br>80-3567 or ora@dot.ga.gov                                          | yu<br>Search                                                                            |
|----------------------------------------------------------------------------------------------------|----------------------------------------------------------------------------------------------------|-----------------------------------------------------------------------------------------|
| The GDOT Out<br>The Georgia Department of Transg<br>reliability, or                                                   | door Advertising Unit makes every effort to provide the most accurate<br>portation makes no representation or warranties, expressed or implied,<br>suitability for any particular purpose of the information and data provid<br>@ 2024 Stanteo - All rights reserved. | information possible.<br>concerning the accuracy, completeness,<br>led by this website. |

- 5. Click Link to Account.
- 6. You will be redirected back to the Dashboard. A success message will be displayed.

| Success!                             | ×     |
|--------------------------------------|-------|
| Linked the Customer: to your Account |       |
|                                      | Close |

- 7. Click Close.
- 8. If the combination is invalid, something like this will be displayed. If so, click **Close** and contact GDOT.

|                                                                                                    | Applications Invoices Claim Customer Account                                                                                                    | michael moser+gdot3@stantec.com ▼                                                                             |
|----------------------------------------------------------------------------------------------------|----------------------------------------------------------------------------------------------------|----------------------------------------------------------------------------------------------------|
| Verify your ide<br>this informatic<br>• Your Cust<br>• The Invoir<br>• A valid Pe<br>If you do not h<br>GDOT at (470) <del>•</del> | Falled<br>Customer is already linked to an account. Please reach<br>GDOT Outdoor Advertising Unit for assistance.                                                                                                    | out to the Close Search                                                                                       |
| The GDOT Out<br>The Georgia Department of Trans;<br>reliability, or                                                                | door Advertising Unit makes every effort to provide the most acc<br>ortation makes no representation or warrantics, expressed or in<br>suitability for any particular purpose of the information and data<br>© 2024 Stantec - All rights reserved. | curate information possible.<br>mplied, concerning the accuracy, completeness,<br>a provided by this website. |

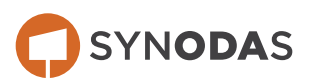

9. You will be redirected back to the Dashboard.

| Permits        |                            |                          |                   | Applicat    | tions              |          |                 |
|----------------|----------------------------|--------------------------|-------------------|-------------|--------------------|----------|-----------------|
| Permit Number  | Туре                       | Status                   | Last Updated      | Application | Type               | Status   | Last<br>Undated |
|                | Standard Si<br>Standard Si | ign Active<br>ign Active | 2023              | 1001417     | Multi-Message      | Denied   | 1/1/mm          |
| -              | Standard S                 | ign Active               | 6/6/2022          | -           | Standard Sign      | Approved | 4/25/2022       |
|                | Standard S                 | ign Active               | 8/9/2022          | -           | Standard Sign      | Approved | 1/19/2022       |
|                | Standard S                 | ign Active               | 8/9/2022          | -           | Standard Sign      | Approved | 10.000          |
| View More      |                            |                          |                   | -           | Standard Sign      | Approved | 1.25.253        |
| nvoices        |                            |                          |                   | In Progr    | ess Application    | S        |                 |
| Invoice Number | Amount Due                 | Amount Paid              | Status            | Form Id     | Application Number | Status   | s Step          |
|                | 10745-00                   | 0                        | Due on            | View More   |                    |          |                 |
|                | *****                      | 0                        | Dat on 05/01/24   |             |                    |          |                 |
|                |                            | 0                        | Date on 18, 27-23 |             |                    |          |                 |
|                |                            |                          |                   |             |                    |          |                 |

Congratulations! You've successfully linked an existing account to your log in.

#### 4. PAY INVOICE

After Registering, logging in, and claiming your accounts, you are ready to start paying invoices.

1. From the dashboard click an invoice number to view that invoice.

| SYNODAS Permits | Applications Invoices Claim | n Customer Account           | con-apriliana | • |
|-----------------|-----------------------------|------------------------------|---------------|---|
|                 | Customer In                 | fo Invoice                   | Details       |   |
|                 | Customer Name               | Invoice #:                   |               |   |
|                 | Customer ID:                | Invoice Date: 05/01/20       | 24            |   |
|                 | Address:                    | Invoice Amount:              | 1.00          |   |
|                 |                             | Balance Due:                 |               |   |
|                 |                             | Status:                      | 24            |   |
|                 |                             | Date Paid:                   |               |   |
|                 |                             | Line Items                   |               |   |
|                 | Permit/Application Number   | Fee Туре                     | Amount Due    |   |
|                 | 10012                       | Standard Sign Permit Renewal | \$85.00       |   |
|                 | -                           | Standard Sign Permit Renewal | \$85.00       |   |
|                 | a                           | Standard Sign Permit Renewal | \$85.00       |   |
|                 | 8118F                       | Standard Sign Permit Renewal | \$85.00       |   |
|                 | -                           | Standard Sign Permit Renewal | \$85.00       |   |
|                 | -                           | Standard Sign Permit Renewal | \$85.00       |   |
|                 |                             |                              |               |   |
|                 |                             | Pay Dispute                  |               |   |

2. Click Pay.

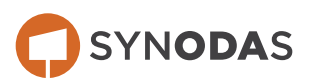

- 3. You will be redirected to the Wells Fargo payment portal.
- 4. Select either **Bank Account** or **Credit Card**.

| Enter a Payment Method<br>Choose your preferred payment method to pay your bills.<br>*Required Fields | ×      |
|----------------------------------------------------------------------------------------------------|--------|
|                                                                                                    | ▶      |
| CREDIT CARD                                                                                           | ۶<br>۱ |
|                                                                                                    | e      |

If you accidently click off the Enter a Payment Method popup, the record will be displayed. Click the **+ Enter** button to go back.

| GDQT Georgia<br>Department<br>of transportation                                                                                                    |                                                                                                    |
|----------------------------------------------------------------------------------------------------|----------------------------------------------------------------------------------------------------|
| * Required Fields                                                                                                    |                                                                                                    |
| Verify Payment                                                                                                    |                                                                                                    |
| E3] PAYMENT SUMMARY<br>1 Invoice                                                                                                    | Payment Terms & Conditions<br>These terms and conditions govern your use of the Internet Bill Presentment and<br>Payment Service (the "Service"). As used in these Terms, the words "we," "us," and "our"<br>refer to Wells Fargo Bank, N.A. (or its affiliate). The words 'you' and 'you'' refer to you as                                                       |
| * Payment Method                                                                                                    | the business entity accepting these Terms and using the Service. The words "you" and<br>"your" also include any user you authorize to use the Service on your behalf.<br>1. Erroneous Instructions. If we receive a payment instruction authorized by you and the<br>instruction is erroneous in any way, we shall have no obligation or liability for the error. |
| * Payment Date                                                                                                    | 2. Transaction Limitations. Please be aware that certain types of bank accounts have                                                                                                    |
| Payments confirmed before Tuesday, 2024 8:00 PM EST will be posted on<br>Tuesday, 2024. Payments confirmed after Tuesday, 2024 8:00<br>PM EST will be posted on Wednesday, 2024.                                                                                                    |                                                                                                    |
| Company Name                                                                                                    | - Email 🧭                                                                                                    |
| By clicking the <b>Make Payment</b> button you agree to the terms and conditions stated above.                                                                                                    | Make Payment <u>Cancei</u><br>Expert                                                                                                    |
| Statement Date Due Date Biller Invoice No                                                                                                    | Amount Due Payment Amount                                                                                                    |
| - ACCOUNT NUMBER                                                                                                    |                                                                                                    |
| Number and the second second secon | <u>ي</u>                                                                                                    |
| Georgia Department of Transportation   Logout                                                                                                    |                                                                                                    |

5. Complete the payment information form.

For Bank Accounts, the form will look like this:

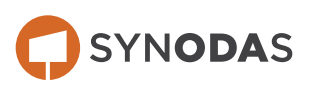

| • Required Fields<br>Verify Payme                          | Enter a Payment Method<br>Choose your preferred payment method to pay your bills.<br>* Required Fields<br>BANK ACCOUNT                                           | ×                                                                                                    |
|------------------------------------------------------------|----------------------------------------------------------------------------------------------------|----------------------------------------------------------------------------------------------------|
| 1 Invoice                                                  | * Account Type Personal Business                                                                                                    | *Account # ve?"us? and "our"<br>your 'refer to you as                                                                                                    |
| * Payment Method                                           | * Banking Type                                                                                                    | * Re-enter Account #                                                                                                    |
| O Ente                                                     | Checking Account Savings Account                                                                                                    | Lability of the error.                                                                                                    |
|                                                            | Name on the Account                                                                                                    | Pay to the Control of Control of |
|                                                            | * Routing Number                                                                                                    | 1.753422494 1.0007534224. 7777                                                                                                    |
| Payments confirmed by<br>Tuesday<br>8:00 PM EST will be po |                                                                                                    | Routing Number Account Number<br>Make sure to use your bank account number, not your ATM<br>or Debit card number.                                                                                                    |
| * Company Name                                             | By continuing this action, you authorize the inform<br>charge to the account listed above. You also affirm<br>account above and there are available funds to cov | ation you've provided on the above account to be used for creation of a<br>that the information you provided is correct, that you are a signer on the<br>er the amount of any transactions that you authorize.                                                                                                    |
| * By clicking the Make Paym                                | <b>—</b>                                                                                                    | Enter Account Cencel                                                                                                    |
| PAYMENT DETAILS                                            | CREDIT CARD                                                                                                    | Expo                                                                                                    |
| Statement Date                                             |                                                                                                    | ent Amount                                                                                                    |
| ▼ ACCOUNT NUMB                                             | ER                                                                                                    |                                                                                                    |

The form will look like this for Credit Cards:

| • Required Fields                                           | Enter a Paymer<br>Choose your preferred paymer<br>*Required Fields             | It Method<br>t method to pay your bills.                                                                        |                                                                                                    |                                                                                     | ×                                                                                  |
|-------------------------------------------------------------|--------------------------------------------------------------------------------|----------------------------------------------------------------------------------------------------|----------------------------------------------------------------------------------------------------|-------------------------------------------------------------------------------------|------------------------------------------------------------------------------------|
| (0) PAYMENT SUM                                             | BANK ACCOUNT                                                                   |                                                                                                    |                                                                                                    | •                                                                                   |                                                                                    |
| 1 Invoice                                                   | CREDIT CARD                                                                    |                                                                                                    |                                                                                                    | -                                                                                   | sentment and<br>we,""us," and "our"<br>"your" refer to you as<br>e words "you" and |
|                                                             | * Full Name on Card                                                            |                                                                                                    | * Country                                                                                                    | * City                                                                              | ır behalf.                                                                         |
| * Payment Method                                            | THE MARKEN LLC                                                                 |                                                                                                    | United States 🗸 🗸                                                                                                |                                                                                     | rized by you and the<br>liability for the error.                                   |
|                                                             | Card Number                                                                    |                                                                                                    | * Address                                                                                                    | • State                                                                             | nk accounts have                                                                   |
|                                                             |                                                                                |                                                                                                    |                                                                                                    | Select State 🗸 🗸                                                                    |                                                                                    |
|                                                             | * Expiration Date                                                              | * Security Code                                                                                                 | Address2                                                                                                    | * ZIP Code                                                                          |                                                                                    |
|                                                             | MM/YY                                                                          | (3 or 4 digits)                                                                                                 | (optional)                                                                                                    |                                                                                     |                                                                                    |
| Payments confirmed by<br>Tuesday,<br>8:00 PM EST will be pc | By continuing this actio<br>charge to the account li<br>account above and ther | n, you authorize the information y<br>sted above. You also affirm that th<br>e are available funds to cover the | ou've provided on the above accour<br>e information you provided is corre<br>amount of any transactions that voi | nt to be used for creation of a<br>ct, that you are a signer on the<br>u authorize. |                                                                                    |
| Company Name                                                |                                                                                |                                                                                                    |                                                                                                    | Enter Account                                                                       |                                                                                    |
| By clicking the Make Paym                                   |                                                                                |                                                                                                    |                                                                                                    |                                                                                     |                                                                                    |
| -,,                                                         |                                                                                |                                                                                                    |                                                                                                    | _                                                                                   | Cancel                                                                             |
| PAYMENT DETAILS                                             |                                                                                |                                                                                                    |                                                                                                    |                                                                                     |                                                                                    |
| Statement Date                                              | Due Date Biller In                                                             | voice No                                                                                                    |                                                                                                    | Amount Due                                                                          | Payment Amount                                                                     |
| - ACCOUNT NUMB                                              | ER                                                                             |                                                                                                    |                                                                                                    |                                                                                     |                                                                                    |

6. Click Enter Account.

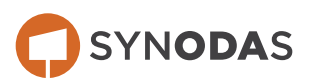

7. The transaction will be displayed. Enter verify that the information is correct and enter your <u>email</u> <u>address</u> and <u>phone number</u> if not already filled in.

| * Required Fields                                                                                                    |                                                                                                    |
|----------------------------------------------------------------------------------------------------|----------------------------------------------------------------------------------------------------|
| Verify Payment                                                                                                    |                                                                                                    |
| CO PAYMENT SUMMARY<br>1 Invoice                                                                                                    | Payment Terms & Conditions<br>These terms and conditions govern your use of the Internet Bill Presentment and<br>Payment Service (the "Service"). As used in these Terms, the words "wei," us," and "our"<br>refers to Mille Serve Service J. As Used in these Terms, the words "wei," us," and "our"                                                                                                    |
| * Payment Method                                                                                                    | The to view a taglo bank, NAL (V) to a limited, if the vious you and you rate to you as<br>the busines entity accepting these Terms and using the Service. The vords 'you' and<br>'you' also include any user you authorize to use the Service on your behalf.<br>1. Erroneous Instructions. If we receive a payment instruction authorized by you and the<br>instruction is erroneous in any way, we shall have no obligation or liability for the error. |
| Payment Date                                                                                                    | Transaction Limitations. Please be aware that certain types of bank accounts have                                                                                                    |
| Payments confirmed before Tuesday, 2024 8:00 PM EST will be posted on<br>Tuesday, 2024. Payments confirmed after Tuesday, 2024 8:00<br>PM EST will be posted on Wednesday, 2024. |                                                                                                    |
| * Company Name                                                                                                    | *Email 🕢 *Phone                                                                                                    |
| By clicking the <b>Make Payment</b> button you agree to the terms and conditions stated above.                                                                                   | Make Payment <u>Cancei</u>                                                                                                    |
| Statement Date Due Date Biller Invoice No                                                                                                    | Amount Due Payment Amount                                                                                                    |
| ▼ ACCOUNT NUMBER                                                                                                    |                                                                                                    |
| NUMBER 12111000 1010000                                                                                                    |                                                                                                    |
|                                                                                                    |                                                                                                    |

- 8. Click Make Payment.
- 9. A confirmation popup will appear.

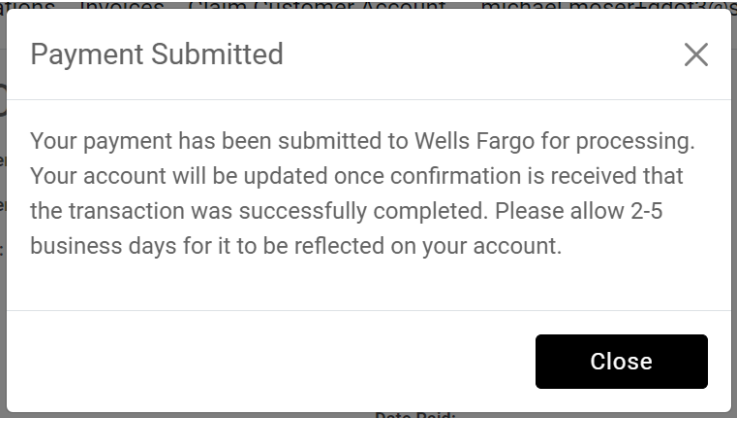

10. Click Close.

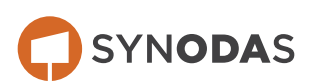

11. Your invoice record will be displayed.

| Customer In<br>Customer In<br>Customer II<br>Address:                                                                                        | fo Invoice I<br>Invoice t:<br>Invoice Amount:<br>Balance Due<br>Status: Pending Verific<br>Payment Portal<br>Date Paid:                                             | Details                                                                                                    |
|----------------------------------------------------------------------------------------------------|----------------------------------------------------------------------------------------------------|----------------------------------------------------------------------------------------------------|
|                                                                                                    | Line Items                                                                                                    |                                                                                                    |
| Permit/Application Number                                                                                                    | Fee Туре                                                                                                    | Amount Due                                                                                                    |
| 10070                                                                                                    | Standard Sign Permit Renewal                                                                                                    | \$85.00                                                                                                    |
|                                                                                                    | Standard Sign Permit Renewal                                                                                                    | \$85.00                                                                                                    |
| 8000F                                                                                                    | Standard Sign Permit Renewal                                                                                                    | \$85.00                                                                                                    |
| 10 M                                                                                                    | Standard Sign Permit Renewal                                                                                                    | \$85.00                                                                                                    |
| 1144C                                                                                                    | Standard Sign Permit Renewal                                                                                                    | \$85.00                                                                                                    |
| anage -                                                                                                    | Standard Sign Permit Renewal                                                                                                    | \$85.00                                                                                                    |
|                                                                                                    | Pay Dispute                                                                                                    |                                                                                                    |
| The GDOT Outdoor Advertising Unit m<br>The Georgia Department of Transportation makes no representation or w<br>particular purpose of<br>© 2 | akes every effort to provide the most a<br>arranties, expressed or implied, concer<br>the information and data provided by t<br>1024 Stantec - All rights reserved. | courate information possible.<br>ning the accuracy, completeness, reliability, or suitability for any<br>his website. |

12. Verify that the status is "Pending Verification from Payment Portal." After the transaction has cleared this will read "Paid."

If you had cancelled out of paying the invoice any time after clicking **Pay**, or your internet connection is disrupted, this pop-up would be displayed.

| Payment Cancelled                                         | × |
|-----------------------------------------------------------|---|
| Your payment was cancelled. No payment has been submitted |   |
| Close                                                     |   |

And the invoice status would read "Not Completed in Payment Portal." status: Not Completed in Payment Portal

Congratulations! You have paid your first invoice.

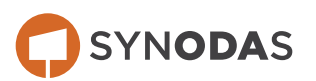